家庭学習支援サイトへの接続方法について

- 1 コンテンツ名 株式会社ベネッセコーポレーション提供「ミライシード」
- 2 接続方法
  - ①インターネットに接続できるパソコン、スマホ等から <u>https://miraiseed.benesse.ne.jp/seed/start/FikGKcsJ</u> にアクセスする
  - ②スタートをクリックするとログイン画面が出ます
    - ・学年、組をクリックして、学年と組を入れます
    - ・次にクラスの男女別出席番号を入れます
  - 出席番号 男子は1、2、3~ と数字を入れる 女子は男子の出席番号との混同を防ぐため、頭に学年番号を入れます。 1年生であれば101、102、103…111、112と入れていく 2年生は、201、202、203…211、213と入れていく (例)1年1組男子の1番 学年1組1出席番号1 1年2組女子の8番 学年1組2出席番号108 6年2組男子の18番 学年6組2出席番号18 6年3組女子の14番 学年6組3出席番号614
    パスワードを入れてOKをクリックします パスワードは全員共通で「F99999」です
    自分の名前が表示されているか確認してください。
- 3 内容
  - 「ドリルパーク」と「ふりかえり」二つのサイトがあるので、「ドリルパーク」をクリックし国語、算数などの内容を開いて取り組んでください。
- ・「ふりかえり」は取り組んだ内容が記録されるページです。
- 4 備考
  - ・出席番号が不明の場合は、学校までお問い合わせください。
  - ・学校では、接続環境等のご質問にはお答えできませんのでご了承ください。